# (F)

#### 事務 連絡

令和7年2月20日

#### 各都道府県衛生主管部(局) 御中

厚生労働省医政局医薬産業振興・医療情報企画課

使用推奨期限切れの個人防護具の配布について(周知)

平素より厚生労働行政の推進に御理解及び御協力を賜り、厚く御礼申し上げます。

アイソレーションガウン(プラスチックガウンを含む。)や非滅菌手袋等(以下「個人防護具」という。)については、これまで新型コロナウイルス感染症の感染拡大防止の観点から、国において購入や配布を行うとともに備蓄を進めてまいりました。

備蓄している個人防護具のうち使用推奨期限が迫ったものについては、各医療機関等への個人防護具の配布を実施してきたところですが、それでも使用推奨期限が切れる物資が 残っている状況です。

そこで、有効活用の観点から協定締結医療機関等が行う訓練及び研修(以下「訓練等」 という。)に、国の備蓄している使用推奨期限が切れた(迫った)個人防護具を下記のと おり令和7年度において配布することとしました。

なお、新型インフルエンザ等対策推進会議にて、国が備蓄している個人防護具のうち使 用推奨期限が切れた(迫った)ものを、医療機関が実施する訓練等のために配布すること についてご提案があったところです。

上記個人防護具の配布の実施についてご了知いただきますとともに、貴都道府県管内の 協定締結医療機関等への周知や配布希望数量等のとりまとめのご対応をお願いします。

記

- 1 配布の具体的内容について
  - 〇 今回配布する個人防護具の種類は、ガウン及び非滅菌手袋(※)の2種類であり、 希望に基づく配布を実施します。
  - (※)ガウンについては「アイソレーションガウン(不織布製)」及び「プラスチックガウン」のどちらも選択が可能、非滅菌手袋については「素材」及び「サイズ」のどちらも選択が可能です。
  - 〇 配布の対象となる施設については、感染症の予防及び感染症の患者に対する医療に 関する法律(平成10年法律第114号)第36条の3に基づく医療措置協定を締結した 医療機関(以下「協定締結医療機関」という。)等のほか、自治体及び医師会等の団体 等(以下「配布対象施設」という。)を対象とします。各都道府県において、配布対象 施設の決定をお願いします。
  - 〇 配布方法については、令和6年10月3日付け事務連絡「個人防護具の配布について」と同様です。

なお、希望数量が今回の配布対象数量の上限に達する場合は、抽選等で選出させて いただきます。そのため、希望があっても数量調整を行う場合や配布されない場合も ありますのでご留意ください。

O 各物資のメーカーについては、指定できません。また、あくまで備蓄品からの配布 であるため、外装箱(段ボール箱)につぶれがある場合がありますが、良品という扱いで出荷します。 なお、出荷される物資は、使用推奨期限が配布時点において既に切れているもの(使用推奨期限が迫っており令和7年度中に切れるものを含む。)となり、<u>訓練等で使用す</u>るものを想定し、診療では利用できないものとなりますのでご留意ください。

- 〇 今回、配布の希望があった配布対象施設においては、以下の点について同意いただ いたものと取り扱いますので、その旨の確実な周知をお願いします。
- (1) 使用用途
  - 配布された個人防護具については、希望した施設が自ら使用すること。
  - 診療以外の訓練等で利用すること。
- (2) 転売禁止のための実効性の担保
  - 転売をする(した)ことが発覚した場合、当該施設については、緊急配布を含めて、今後原則として配布を行わないこと。
- ※ なお、都道府県が配布希望調査結果等から、転売業者等や転売目的の配布を受け ようとする者を把握した場合は、転売を止めるよう指導するとともに、速やかに国 に連絡いただくようお願いします。
- 2 配布の手続について
- 〇 個人防護具の希望数量については、各配布対象施設の訓練等において今後必要となる数のご登録をお願いします。
- 〇 配布対象施設への配布開始・完了時期については、配布数等を整理して令和7年6 月を目途に順次配布を開始し、令和7年9月頃を目処に配布完了する予定です。希望 状況によっては、配布予定時期の変更が生じる場合があります。なお、物資の種類に よって手元に届くタイミングが異なる可能性がございますのでご了承ください。
- 〇本配布に関しては、「別紙」提出後のキャンセル・数量変更等はお受けできません。 「別紙」提出後は、配布の希望があった配布対象施設においてこの点について同意い ただいたものと取り扱いますので、配布対象施設への周知に当たりご留意いただきま すようお願いします。

## 配送予定の個人防護具の例

配送予定である使用推奨期限切れの個人防護具の例は以下のとおりです。 なお、あくまでも一例であり、例に記載されていない個人防護具が届く 可能性もありますので、ご留意ください。

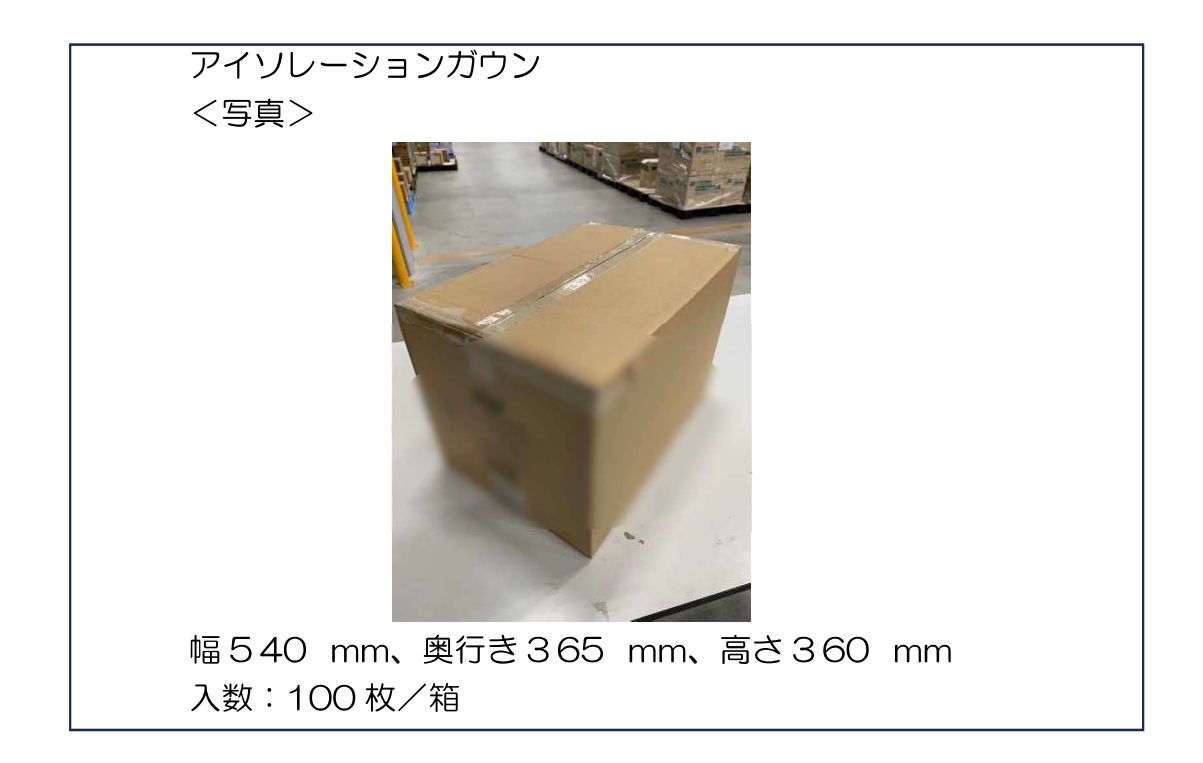

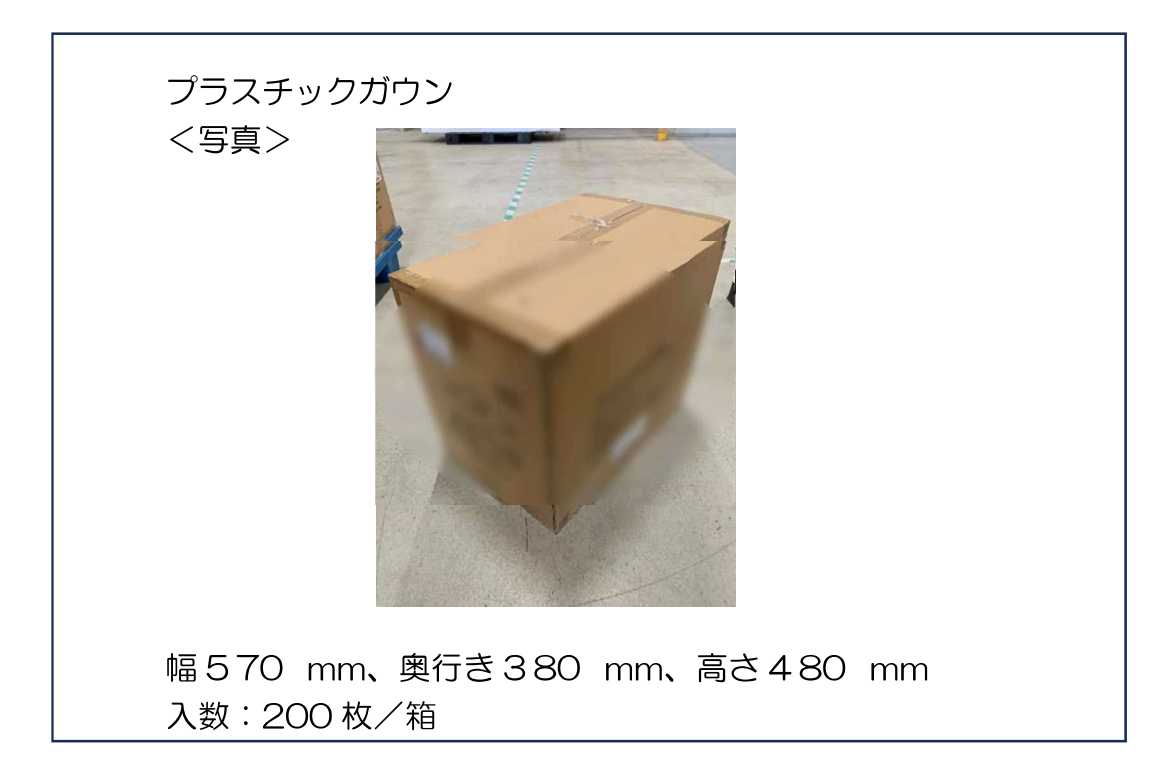

非滅菌手袋(ニトリル) ※S サイズ、M サイズ、L サイズ同様 <写真>

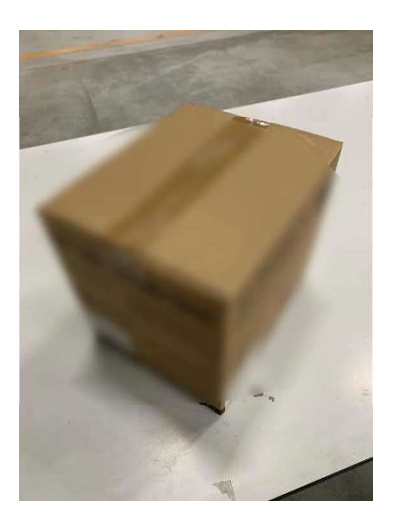

幅280 mm、奥行き230 mm、高さ260 mm 入数:1,000枚/箱 (※100枚入りの小箱(幅245 mm、奥行き110 mm、高さ55 mm) が10箱入っている)

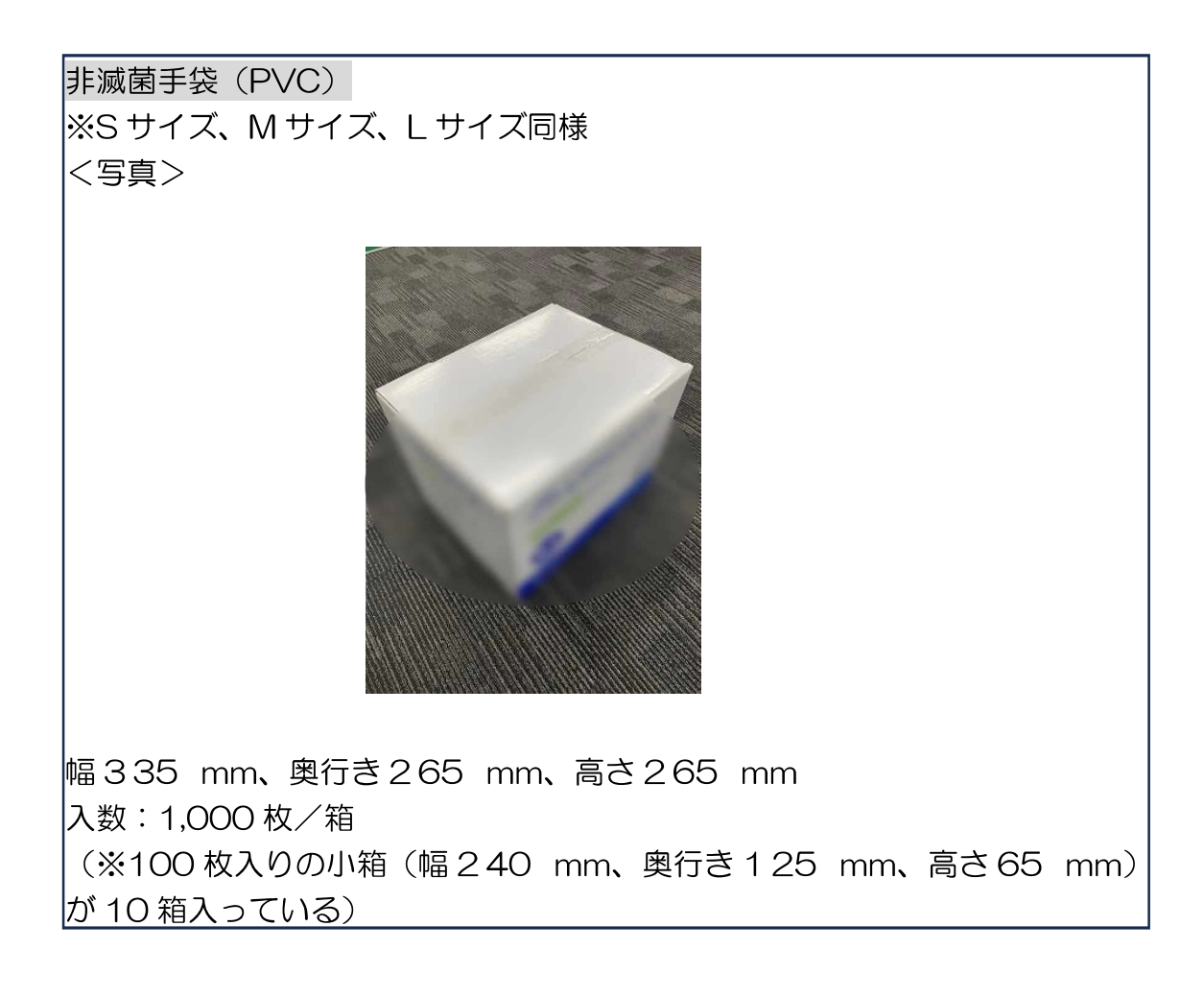

使用推奨期限切れ個人防護具配布希望に係るちば電子申請サービスを利用した 申込方法と修正方法

【申込方法】

ちば電子申請サービスを介しての申込みとなります。 施設(納品場所)ごとに申込が必要となります。

1 下記の URL または QR コードよりちば電子申請サービスの使用推奨期限切れ個人防護具の配布ページを開いてください。 配布ページは非公開となっており、検索等を行っても<u>手続き一覧には表示され</u>ません。(下記 URL または QR コード以外から申込ページにはたどり着けません。)

https://apply.e-tumo.jp/pref-chiba-u/offer/offerList\_detail?tempSeq=41751

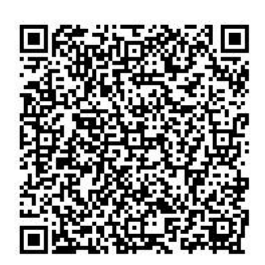

2 「利用者登録せずに申し込む方はこちら」をクリックしてください。
 ※利用者登録して申し込むこともできます。「利用者登録して申込む場合」は先に利用者登録して、ログインした状態で、上記 URL または QR コードより、申込ページにお入りください。

既にちば電子申請サービスで利用者登録済みのメールアドレスを使用してロ グインする場合は、利用者 ID(登録済みメールアドレス)とパスワードを入力し て、ログインしてください。パスワードを忘れた場合は、ページ右下にある「パ スワードを忘れた場合はこちら」よりパスワードを再設定してください。

## 利用者ログイン

| 手続き名 | 使用推奨期限切れ個人防護具の配布について |
|------|----------------------|
| 受付時期 | 2025年2月25日12時00分~    |

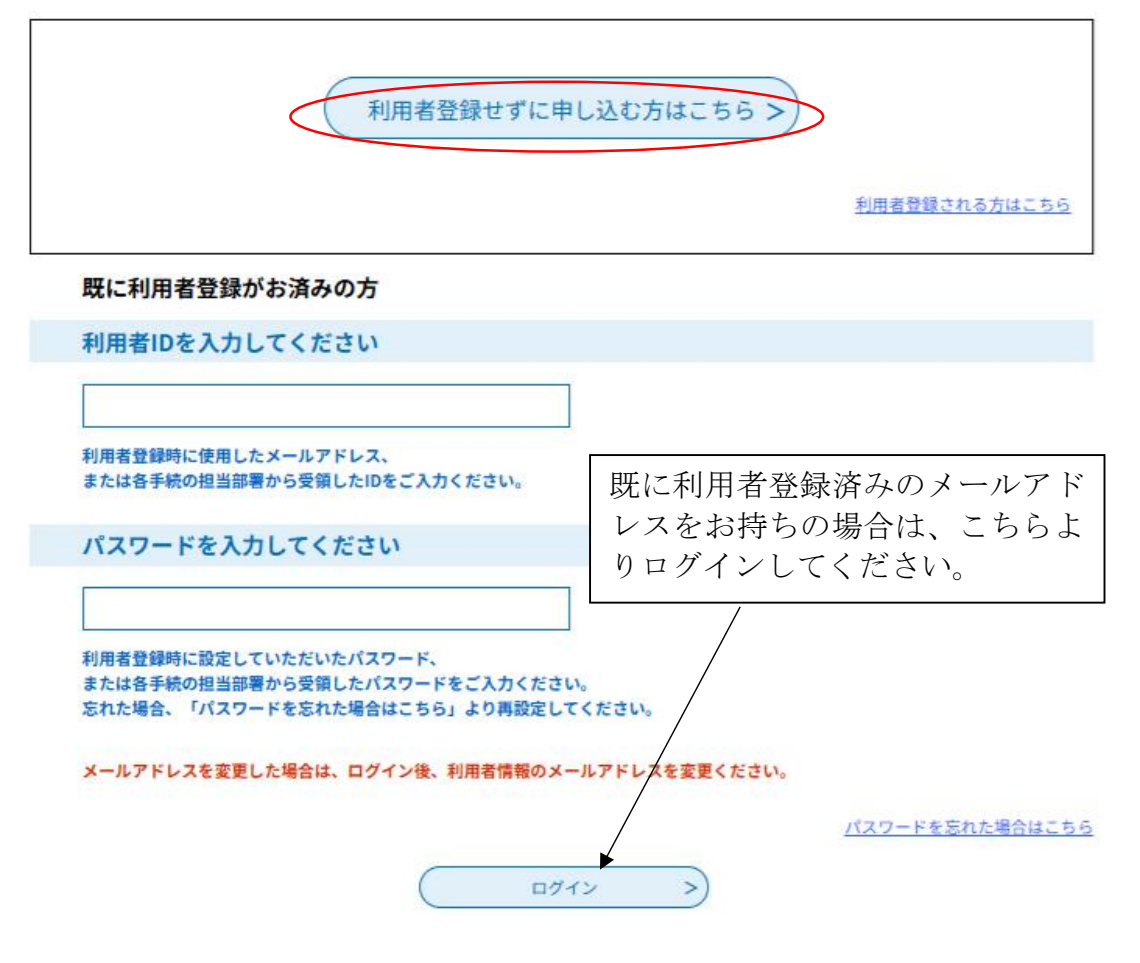

# 3 手続き申込ページの説明を読んでください。

| 手続き名 | 使用推奨期限切れ個人防護具の配布について                                                                                                    |  |  |  |
|------|----------------------------------------------------------------------------------------------------|--|--|--|
| 説明   | <ul> <li>使用推奨期限切れの個人防護具の無償配布を希望する場合に届出る手続きです。</li> <li>使用推奨期限切れの個人防護具となり、訓練・研修で使用し、診療では利用できないものとなります。</li> <li>干葉県内の協定締結医療機関等、医療関係団体等が配布対象です。</li> <li>配布する使用期限切れの個人防護具はアイソレーションガウン(プラスチックガウン含む。)と非<br/>減菌手袋となります。</li> <li>メーカーについては指定できません。</li> <li>外箱(段ボール箱)につぶれがある場合があります。</li> <li>使用推奨期限が配布時点において既に切れているもの(使用推奨期限が迫っており令和7年度中に<br/>切れるものを含む。)となります。</li> <li>令和7年6月から令和7年9月頃を目途に配送される予定ですが、状況により配布時期が遅れる場合<br/>があります。</li> <li>締切日時(3月14日17時)以降のキャンセル・数量変更等はお受けできません。</li> <li>また、到着が遅れたことなどのいかなる理由があっても受取拒否や返品はできません。</li> <li>下のダウンロードファイル1にある「配送予定の個人防護具の例」を参照して、保管スペースが十<br/>分に確保されていることを確認してください。</li> <li>配布対象数量の上限に達した場合は、抽選等で選出されます。</li> <li>そのため、希望があっても数量を減らして配布される場合や配布されない場合もあります。</li> <li>配布対象数量の上限に達した場合は、抽選等で選出されます。</li> <li>そのため、希望があっても数量を減らして配布される場合や配布されない場合もあります。</li> <li>配布された個人防護具は希望した施設が自ら使用しなければなりません。</li> <li>転売を含めて、今後原則として配布は行いません。</li> </ul> |  |  |  |

4 ページ下の「同意する」をクリックしてください。 「同意する」ボタンをクリックすることにより、この説明に同意いただけたものとみなします。

上記をご理解いただけましたら、同意して進んでください。

(< 一覧へ戻る 同意する >)

#### 5 連絡先メールアドレスを2回入力し、「完了する」をクリックしてください。

| 1.2.2 |    |     |                 |     |
|-------|----|-----|-----------------|-----|
|       |    | -   | 7               |     |
|       | нн | -6- | •               |     |
|       |    |     | <br><i>~</i> `` | ~ _ |

個人防護具の配布について

Г

| <ul> <li>記の対策を行いため、</li> <li>お、送信元(</li> <li>後に、携帯(</li> <li>後に、携帯(</li> </ul> | テっても、申込画面のURLを記載<br>)メールアドレスに返信しても間<br>跳話のメールでは、初期設定でU<br>段定に変更してください。 | もしたメールが返信され<br>い合わせには対応でき<br>IRLリンク付きメールで | れて来ない場合には、<br>きません。<br>を拒否する設定をされ | 別のメールアドレスを使用<br>ている場合がございますの | して申込を行ってください。<br>)で、その場合も同様にメール |
|--------------------------------------------------------------------------------|------------------------------------------------------------------------|-------------------------------------------|-----------------------------------|------------------------------|---------------------------------|
|                                                                                |                                                                        |                                           |                                   |                              |                                 |
| 「絡先メ                                                                           | ールアドレスを入力                                                              | してください                                    | 必須                                |                              |                                 |
|                                                                                |                                                                        |                                           |                                   |                              |                                 |
| 植給先メ                                                                           | ールアドレス(確認)                                                             | 用)を入力して                                   | てください 🧧                           | 须                            |                                 |
|                                                                                |                                                                        |                                           |                                   |                              |                                 |

※1 下記のエラー画面が出た場合は、利用者登録済みID(メールアドレス)でログインして手続きするか※2、別のメールアドレスで申し込んでください。

| ▲ 入力されたメールアドレスは登録済みです。右のボタンでログインしてから申し込みを行って |              |
|----------------------------------------------|--------------|
| ください。                                        | ロクインして手続きへ > |
| 異なるメールアドレスで申し込む場合は、ログインせずに別のメールアドレスを入力してくださ  |              |
| 14                                           |              |

※2 利用者登録済み I Dのパスワードがわからない場合は、下記画面のパス ワードを忘れた場合はこちらよりパスワードの再発行を行ってください。

| 既に利用者登録がお                                    | 済みの方                                       |                                          |           |                 |                |  |
|----------------------------------------------|--------------------------------------------|------------------------------------------|-----------|-----------------|----------------|--|
| 利用者IDを入力して                                   | ください                                       |                                          |           |                 |                |  |
|                                              |                                            |                                          |           |                 |                |  |
| 利用者登録時に使用したメ<br>または各手続の担当部署か                 | ールアドレス、<br>5受領したIDをご入力くた                   | だい。                                      |           |                 |                |  |
| パスワードを入力し                                    | てください                                      | -                                        |           |                 |                |  |
| 利用者登録時に設定してい<br>または各手続の担当部署か<br>忘れた場合、「パスワード | とだいたパスワード、<br>ら受領したパスワードをこ<br>を忘れた場合はこちら」よ | 、<br>、<br>、<br>カイださい。<br>・<br>り再設定してください | •         |                 |                |  |
| メールアドレスを変更した                                 | <b>島合は、ログイン後、利</b> 用                       | 1者情報のメールアドレ                              | スを変更ください。 |                 |                |  |
|                                              |                                            |                                          | $\subset$ | <u>パスワードを忘れ</u> | <u>た場合はこちら</u> |  |
|                                              | C                                          | ログイン                                     | >         |                 |                |  |

6 手続き申込に係るメールを送信した旨の画面が表示されます。

※利用者登録してログインしている場合は下記の画面は表示されず、下記の8 の手順より進めてください。

| 手続き申込             |                                    |                                  |           |  |  |
|-------------------|------------------------------------|----------------------------------|-----------|--|--|
| <b>Q</b> 手続き選択をする | ─── メールアドレスの確認                     | 内容を入力する                          | 💎 申し込みをする |  |  |
| メール送信完了           |                                    |                                  |           |  |  |
| 護具の配布について         |                                    |                                  |           |  |  |
|                   | メールを送信                             | しました。                            |           |  |  |
| 受信したメ             | -ルに記載されているURLにアク<br>由込画面に進めるのはメールを | セスして、残りの情報を人力し<br>洋信してから24時間以内です | てください。    |  |  |
| この                | 中区画面に定めるのはメールアドレ                   | レスの入力からやり直してくだ。                  | さい。       |  |  |
|                   | 可用で加らに物口はメールノトレ                    | へのパリカらぞり直してくたい                   | 2010      |  |  |

7 登録したメールアドレスに届いたメールに表示されている URL にアクセスしてください。

(< 一覧へ戻る

| ちば電子申請サービス                                                                                                    |
|----------------------------------------------------------------------------------------------------|
| 手続き名:                                                                                                    |
| 個人防護具の配布について                                                                                                    |
| の申込画面への URL をお届けします。                                                                                                    |
| ◆パソコン、スマートフォンはこちらから<br>https://apply.e-tumo.jp/pref-chiba-u/offer/completeSendMail_gotoOffer?<br>completeSendMailForm.templateSeq=36585#=0&t=・ =================================== |
| 上記の URL にアクセスして申込を行ってください。                                                                                                    |

| 8 | 申込画面にて、内容を確認して必要事項を入力してください。                                     |
|---|------------------------------------------------------------------|
|   | 届出者氏名を入力してください。 <mark>必須</mark>                                  |
|   | 氏: 名:                                                            |
|   | 連絡先メールアドレスを入力してください。 必須                                          |
|   | メールアドレス                                                          |
|   | 使用期限切れ個人防護具の配布にあたっての留意事項                                         |
|   | 下記の留意事項を確認し、チェックしてください。                                          |
|   | 使用推奨期限が配布時点において既に切れているもの(使用推奨期限が迫っており令和7年度中に切れるものを含む。)と<br>なります。 |
|   | 訓練・研修で使用し、診療では利用できないものとなります。                                     |
|   | 令和7年6月から令和7年9月頃を目途に配送される予定ですが、状況により配布時期が遅れる場合があります。              |
|   | 配布数を減らして配布される場合や配布されない場合があります。                                   |
|   | メーカーについては指定できません。                                                |
|   | <b>外箱(段ボール箱)につぶれがある場合があります。</b>                                  |
|   | 締切日時(3月14日17時)以降のキャンセル・数量変更等はお受けできません。                           |
|   | 保管スペースが十分に確保されていることを確認してください。                                    |
|   | 配送された個人防護具の受取拒否や返品はできません。                                        |
|   | 配布された個人防護具は希望した施設が自ら使用しなければなりません。                                |
|   | 転売をする(した)ことが発覚した場合、当該配布先については、緊急配布を含めて、今後原則として配布は行いません。          |
|   | 厚生労働省から直接、施設に発送されるため、発送日等の問合せにはお答えできません。                         |

9 全て入力したら、「確認へ進む」をクリックしてください。

|  |  | 入力文字数: 0/50 |
|--|--|-------------|
|  |  |             |

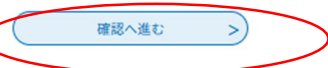

10 内容を確認して、「申込む」をクリックしてください。

非滅菌手袋(ニトリル、Mサ イズ)の配布希望枚数 配布希望なし

| 非滅菌手袋(ニトリル、Lサ<br>イズ)の配布希望枚数 | 配布希望なし      |
|-----------------------------|-------------|
| 非滅菌手袋(PVC、Sサイズ)<br>の配布希望枚数  | 100枚        |
| 非滅菌手袋(PVC、Mサイ<br>ズ)の配布希望枚数  | 100枚        |
| 非滅菌手袋(PVC、Lサイズ)<br>の配布希望枚数  | 100枚        |
| 備考                          |             |
| (<                          | 入力へ戻る 申込む > |

11 申込み完了画面が表示されます。

また、登録したメールアドレスに申込を受理した旨のメールが送られます。 照会や修正の際に必要となりますので、整理番号とパスワードを控えてくだ さい。その後、画面は閉じください。

申込みは以上で終了です。 申込み内容を修正・取下げする場合は手順12以降を行ってください。

| 申込完了                                                                    | 申込完了                                                  |  |  |  |  |
|-------------------------------------------------------------------------|-------------------------------------------------------|--|--|--|--|
| 届出を受け付けました。<br>内容を確認する必要が生じた際は、ご連絡させていただきます。                            |                                                       |  |  |  |  |
|                                                                         | <b>申込みが完了しました。</b><br>下記の整理番号とパスワードを記載したメールを送信しました。   |  |  |  |  |
|                                                                         | メールアドレスが誤っていたり、フィルタ等を設定されている場合、<br>メールが届かない可能性がございます。 |  |  |  |  |
| 整理番号                                                                    |                                                       |  |  |  |  |
| パスワード                                                                   |                                                       |  |  |  |  |
| 整理番号 とバスワードは、今後申込状況を確認する際に必要となる大切な番号です。<br>特にパスワードは他人に知られないように保管してください。 |                                                       |  |  |  |  |
| なお、内容に不備                                                                | がある場合は別途メール、または、お電話にてご連絡を差し上げる事があります。                 |  |  |  |  |
|                                                                         | (< 一覧へ戻る)                                             |  |  |  |  |
|                                                                         | 申込受理メール                                               |  |  |  |  |
|                                                                         | ちば電子申請サービス                                            |  |  |  |  |
|                                                                         | 整理番号:                                                 |  |  |  |  |
|                                                                         |                                                       |  |  |  |  |
|                                                                         | 個人防護具の配布に関する申込を受理しました。                                |  |  |  |  |

【申込内容修正・取下げ】

申込締切日時の令和7年3月14日17時までは、申込内容の修正と取下げができます。

12 ちば電子申請サービスのページ上※に示されている「申込内容照会」をク リックしてください。

※スマートフォンの場合は、右上のメニューをクリックし、「申込内容照会」 を選択してください。

ページ URL

https://apply.e-tumo.jp/pref-chiba-u/offer/offerList\_detail?tempSeq=41751

| すっ ちば       | 電子申請サービス【千葉県】<br><sup>2ログイン</sup><br><sub>利用者登録</sub> |
|-------------|-------------------------------------------------------|
| 😫 申請団体選択 🖸  | 申請書ダウンロード                                             |
| ) 手続き申込 ) 申 | 込内容照会 ) 職責署名検証                                        |
|             | 手続き申込                                                 |
| 利用者ログイン     |                                                       |
| 手続き名        | 個人防護具の配布について                                          |
| 受付時期        | 2024年10月7日9時40分~2024年10月25日17時00分                     |
|             | 利用者登録せずに申し込む方はこちら ><br>利用者登録される方はこちら                  |
| 既に利用者登録がお   | 済みの方                                                  |
| 利用者IDを入力して  | ください                                                  |

13 手順11で示された整理番号とパスワード※を入力して「照会する」をクリックしてください。

| F                                     | 申込内容照会                       |                           |       |       |
|---------------------------------------|------------------------------|---------------------------|-------|-------|
| 申込照会                                  |                              |                           |       |       |
| 整理番号を入力してください                         |                              |                           |       |       |
|                                       |                              |                           |       |       |
| 申込完了画面、通知メールに記載された<br>整理番号をご入力ください。   |                              |                           |       |       |
|                                       |                              |                           |       |       |
| パスワードを入力してください                        |                              |                           |       |       |
| 申込完了画面、通知メールに記載された<br>パスワードをご入力ください。  |                              |                           |       |       |
|                                       |                              |                           |       |       |
| 整理番号は半角数字、パスワードは半角<br>前後にスペースが入ると正しく認 | 角英数字(英字:大文字・<br>識されず、照会できません | 小文字)で入力して下る<br>のでご注意ください。 | さい。   |       |
| ログイン後に申込を行われた方は、ログインして                | いただくと、 整理番号や/                | パスワードを使用せずに               | 照会できま | す。    |
|                                       | 照会する                         |                           |       |       |
| ※ 利用者としてログインしている                      | 湯合は、整理番                      | - 号やパスワ-                  | ードのフ  | し力は不要 |
| です。内容照会画面で示される下言                      | 記の「詳細」を                      | クリックして                    | てくださ  | zv.   |
| 整理番号 手続き名                             | 問い合わせ先                       | 申込日時                      | 処理状況  | 操作    |
| 使用推奨期限切れ個人防護具の配布について                  |                              | 2025年2月25日14時             | 処理待ち  | 詳細>   |

14 ページ下の「修正する」をクリックしてください。

※ 取下げる場合は、下記の「取下げる」をクリックし、その後、「確認へ進む」をクリックし、最後に「取下げる」をクリックしてください。

| 非滅菌手袋(ニトリル、Lサ<br>イズ)の配布希望枚数                                                                                                    | 配布希望なし                                    |
|----------------------------------------------------------------------------------------------------|-------------------------------------------|
| 非滅菌手袋(PVC、Sサイズ)<br>の配布希望枚数                                                                                                    | 100 枚                                     |
| 非滅菌手袋(PVC、Mサイ<br>ズ)の配布希望枚数                                                                                                    | 100枚                                      |
| 非滅菌手袋(PVC、Lサイズ)<br>の配布希望枚数                                                                                                    | 100 枚                                     |
| 備考                                                                                                    |                                           |
| <ul> <li>※確認後、必ずブラウザを閉じてく</li> <li>※申込んだ内容を修正する場合は、</li> <li></li> <li></li>     &lt;</ul> |                                           |
| 15 内谷を修正して                                                                                                    | 、ヘーントの「確認へ進む」をクリックしてく7こさい。<br>入力文字数:0/300 |
| <                                                                                                    | 詳細へ戻る 確認へ進む                               |

16 内容を確認して、「修正する」をクリックしてください。

| 1人)の応律帝重权数                  |        |  |
|-----------------------------|--------|--|
| 非滅菌手袋(ニトリル、Lサ<br>イズ)の配布希望枚数 | 配布希望なし |  |
| 非滅菌手袋(PVC、Sサイズ)<br>の配布希望枚数  | 100枚   |  |
| 非滅菌手袋(PVC、Mサイ<br>ズ)の配布希望枚数  | 100枚   |  |
| 非滅菌手袋(PVC、Lサイズ)<br>の配布希望枚数  | 配布希望なし |  |
| 備考                          |        |  |
| (< 入力へ戻る 修正する )             |        |  |

17 申込内容変更のメールが送られてきます。修正の手続きは以上です。

| 手続き名:                                                                                              |
|----------------------------------------------------------------------------------------------------|
| 個人防護具の配布について                                                                                       |
| 整理番号:                                                                                              |
| の申込内容変更を受付けました。                                                                                    |
| 申込内容照会 URL:◆パソコン、スマートフォンはこちらから<br>https://apply.e-tumo.jp/pref-chiba-u/inquiry/inquiry_initDisplay |